# Manual de usuario

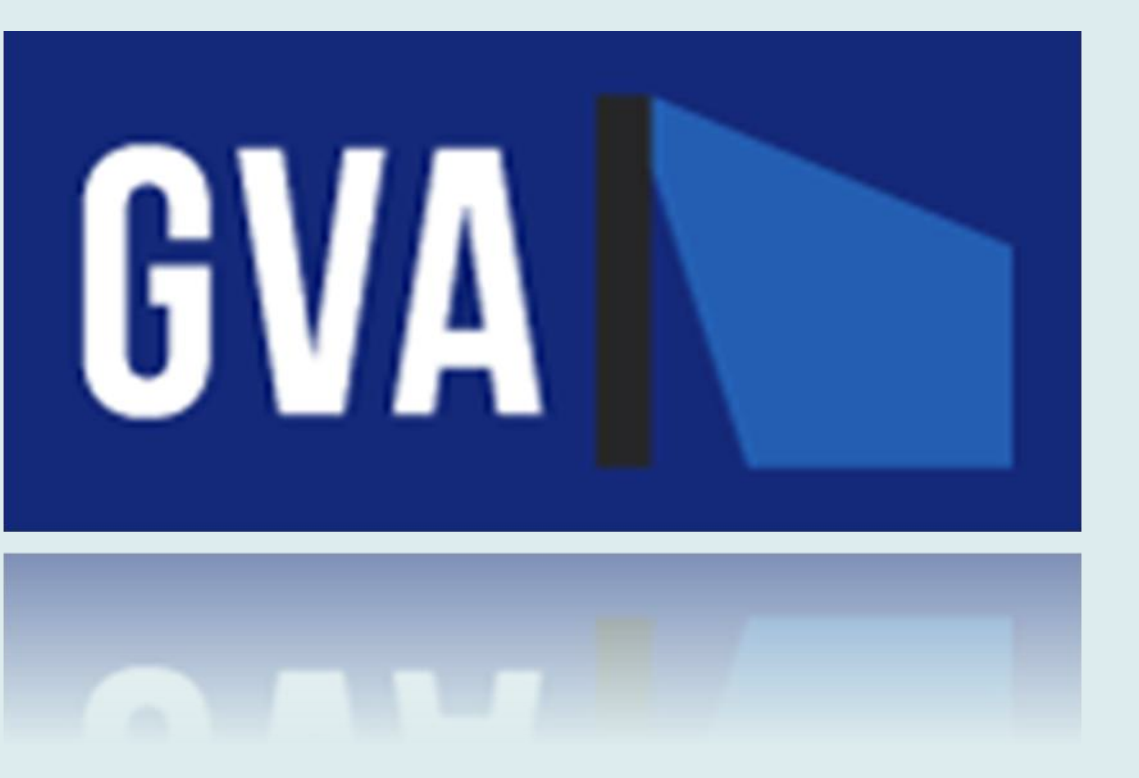

Gestión de vida de activos Sonda S·A·

# ÍNDICE

| Índice                                               |
|------------------------------------------------------|
| Introducción2                                        |
| Funcionalidades2                                     |
| Activos2                                             |
| Eventos2                                             |
| Usuarios                                             |
| Grupos                                               |
| Contratos                                            |
| Roles                                                |
| Auditoría                                            |
| Ayuda                                                |
| Registro masivo de activos                           |
| 1. Contrato4                                         |
| 2. Tipo de activo4                                   |
| 3. Planilla Excel para completar                     |
| 4. completar la planilla6                            |
| 5. Guardar la planilla                               |
| 6. Seleccionar la planilla completada anteriormente7 |
| 7. Resultados                                        |

# INTRODUCCIÓN

GVA es una aplicación web diseñada e implementada para la gestión y seguimiento de los activos de la empresa Sonda. Para acceder a la misma, se deberá contar con un usuario y contraseña, el cual deberá ser proporcionado por al administrador del sistema. Una vez logueado en el sitio, el usuario podrá acceder a las funcionalidades para las cuales el administrador le otorgó permisos.

La aplicación cuenta con una interfaz web accesible desde un escritorio, así como también una interfaz web compatible para ser accedida desde un sistema operativo Android o IOS.

## **FUNCIONALIDADES**

Los usuarios del sistema cuentan con las siguientes categorías y sus respectivas listas de funcionalidades disponibles:

#### ACTIVOS

- Visualización del listado de activos de un contrato
- Exportación a Excel del listado de activos
- Visualización de la información de un activo
- Registro de un nuevo activo
- Modificación de un activo existente
- Visualización del grafo de asociaciones de un activo
- Visualización del historial de actividad sobre un activo
- Exportación a Excel del historial de actividad sobre un activo
- Registro de un nuevo tipo de activo
- Registro masivo de activos
- Visualización en mapa y consulta de proximidad geográfica entre activos
- Lectura de código de barras/QR

#### EVENTOS

- Visualización de los eventos en bandeja de entrada
- Visualización de los eventos en calendario
- Creación de un nuevo evento

#### USUARIOS

- Visualización del listado de los usuarios activos existentes
- Registro de un nuevo usuario
- Modificación de un usuario existente

#### GRUPOS

- Visualización del listado de grupos activos existentes
- Registro de un nuevo grupo de usuarios
- Modificación de un grupo de usuarios existente

#### CONTRATOS

- Visualización del listado de contratos existentes
- Visualización de la información de un contrato
- Registro de un nuevo contrato
- Modificación de un contrato existente
- Exportación a Excel de los eventos existentes para los activos del contrato
- Visualización del grafo de asociaciones entre los activos de un contrato

#### ROLES

- Visualización del listado de roles existentes
- Visualización de la información de un rol
- Registro de un nuevo rol
- Modificación de un rol existente

#### AUDITORÍA

 Visualización de la auditoría (registro de las acciones de los usuarios que ingresaron al sistema)

#### AYUDA

• Descarga del manual de usuario

## **REGISTRO MASIVO DE ACTIVOS**

A continuación de presentan los pasos a seguir para la realización de una correcta importación masiva de activos en el sistema:

#### 1. CONTRATO

El usuario deberá seleccionar el contrato para el cual se van a dar de alta los activos de manera masiva.

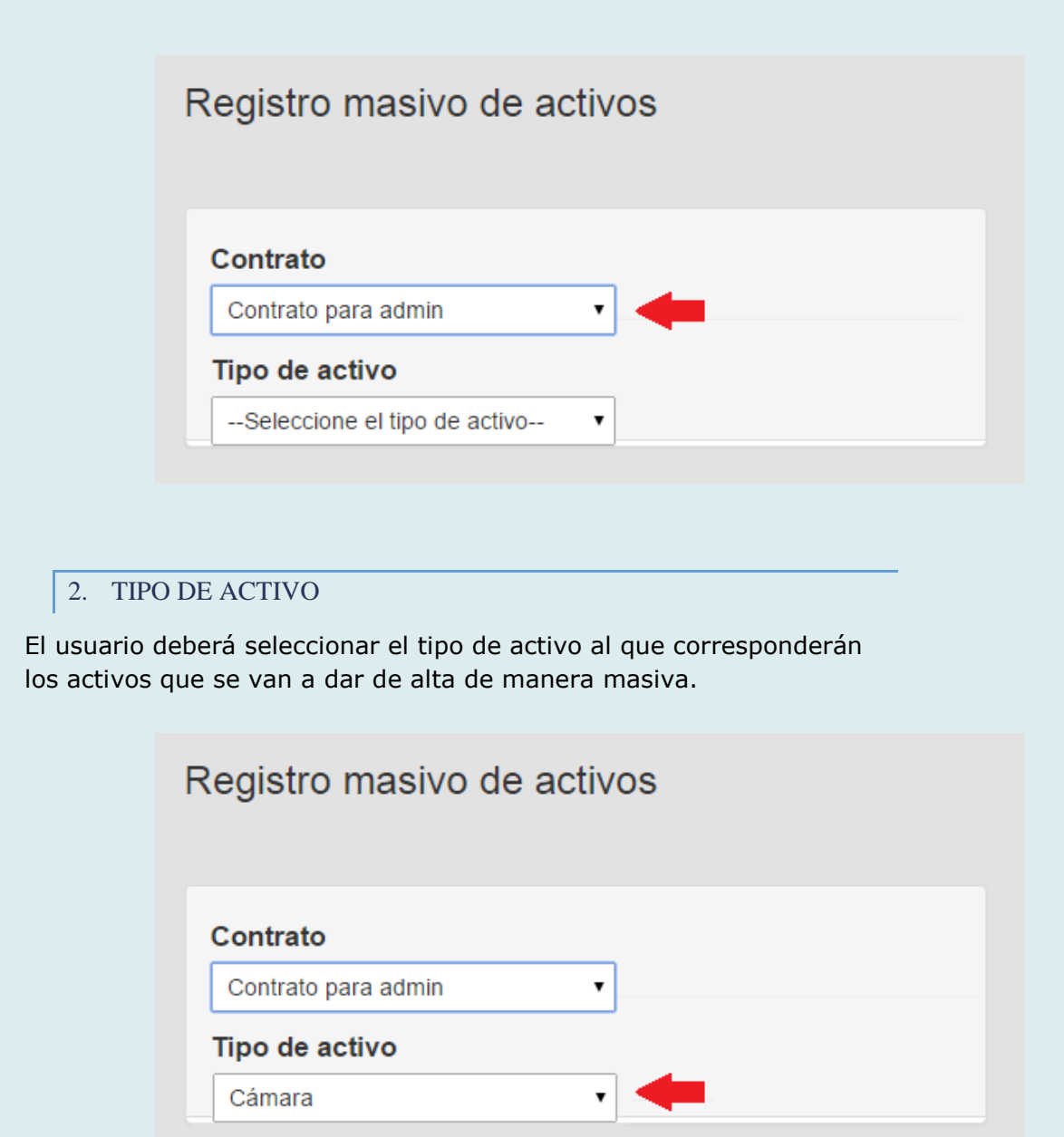

#### 3. PLANILLA EXCEL PARA COMPLETAR

Luego se deberá obtener la planilla correspondiente al tipo de activo seleccionado, la cual contendrá la tabla con los atributos a completar. Para esto el usuario deberá clickear el ícono de Excel.

| Registro masivo de activos                      |
|-------------------------------------------------|
| Contrato                                        |
| Contrato para admin                             |
| Tipo de activo                                  |
| Cámara 🔹                                        |
| Obtenga la planilla: 🚺 🛑                        |
| Seleccione el archivo a importar:               |
| Seleccionar archivo Ningún archivo seleccionado |
| Importar activos                                |

#### 4. COMPLETAR LA PLANILLA

Una vez obtenida la planilla, el usuario deberá completarla con la información de los activos que va a dar de alta de manera masiva. Las columnas que deberá llenar obligatoriamente son las que corresponden a los campos obligatorios en el 'Registro de activo'.

| 01 | .7        | · · X ·       | f <sub>x</sub> |          |            |               |               |              |              |           |            |            |              |          |              |
|----|-----------|---------------|----------------|----------|------------|---------------|---------------|--------------|--------------|-----------|------------|------------|--------------|----------|--------------|
|    | А         | В             | С              | D        | E          | F             | G             | н            | I.           | J         | к          | L          | М            | Ν        | 0            |
| 1  | Nombre    | Modelo        | Marca          | NroSerie | Garantia   | GarantiaSonda | Nota          | Latitud      | Longitud     | Direccion | Referencia | Proveedor  | CodigoBarras | CodigoQR | TamanioLente |
| 2  | Camara 20 | EasyShare Max | Kodak          | 1009290  |            | 12/07/2015    |               | -34,91001515 | -56,17937207 |           |            | ENEKA S.A. |              |          | 2            |
| 3  | Camara 21 | Stylus        | Olympus        | 36636000 | 01/03/2015 |               | Algunas notas |              |              |           |            | ENEKA S.A. |              |          | 5            |
| 4  | Camara 20 | EasyShare Max | Kodak          | 1009290  |            | 12/07/2015    |               | -34,91001515 | -56,17937207 |           |            | ENEKA S.A. |              |          | 2            |
| 5  |           |               |                |          |            |               |               |              |              |           |            |            |              |          |              |
| 6  |           |               |                |          |            |               |               |              |              |           |            |            |              |          |              |
| 7  |           |               |                |          |            |               |               |              |              |           |            |            |              |          |              |
| 8  |           |               |                |          |            |               |               |              |              |           |            |            |              |          |              |
| 9  |           |               |                |          |            |               |               |              |              |           |            |            |              |          |              |
| 10 |           |               |                |          |            |               |               |              |              |           |            |            |              |          |              |

#### 5. GUARDAR LA PLANILLA

Luego de haber llenado la planilla, el usuario deberá asegurarse de que quede guardada, y con formato 'Excel 97-2003 Workbook'.

| File name:    | 08-11-2014 - Planilla importación activos | ~ |
|---------------|-------------------------------------------|---|
| Save as type: | Excel 97-2003 Workbook                    | ~ |

#### 6. SELECCIONAR LA PLANILLA COMPLETADA ANTERIORMENTE

Luego el usuario deberá indicarle al sistema la ubicación de la planilla que fue completada anteriormente. Para ello, oprime el botón 'Seleccionar archivo' y se abrirá un cuadro de diálogo para que pueda seleccionar el archivo con los datos a importar.

Por último, oprime el botón 'Importar activos'.

| ontrato                                         |     |
|-------------------------------------------------|-----|
| Contrato para admi                              | n 🔻 |
| ïpo de activo                                   |     |
|                                                 |     |
| Cámara                                          | •   |
| Cámara<br>)btenga la planil<br>eleccione el arc | la: |

#### 7. RESULTADOS

El sistema mostrará los resultados, indicando cuántos activos se dieron de alta y, en el caso de la existencia de fallos, indicará en qué filas y cuál fue el error en cada una.

#### **Resultado:**

Cantidad de activos dados de alta: 2

Observaciones y errores:

Error en fila 3: Ya existe el activo en el contrato.